# FICHE ANIMATION

## **EVERYBODY'S GOLF VR / PS4**

Jeu vidéo de Golf

Public : à partir de 10 ans 4 participants maximum

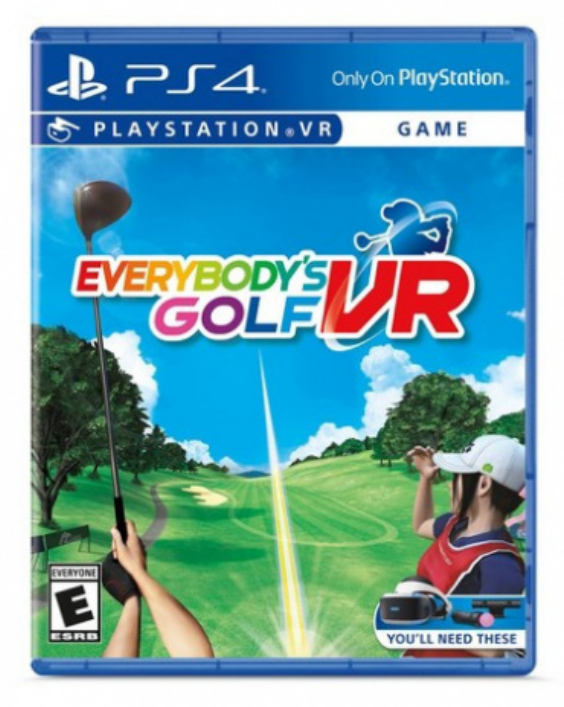

Temps d'animation : 3h15

> 1 Playstation 4 avec

EveryBody's Golf VR

> 1 vidéoprojecteur avec un écran

ou un mur blanc / câble HDMI

>1 manette ( Playstation Move

Motion Controller) de préference

> Matériel Playstation VR

>Pas de connexion internet

nécessaire

**Objectifs** > Créer des moments d'échange et de convivialité entre les participants > Développer le fairplay entre les joueurs >Découverte de la réalité virtuelle et la pratique du golf

#### **Conseils pour l'animation**

- Connaitre le jeu EveryBody's Golf
  VR sur PS4
  Tester l'animation jusqu'au bout
- > Tester l'animation jusqu'au bout avant de la présenter

Le jeu coûte ~30€. Disponible uniquement sur PS4

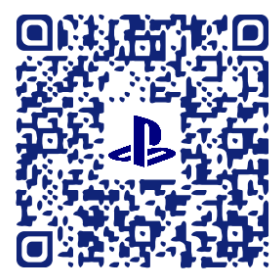

## Médiathèque départementale d'Eure-et-Loir

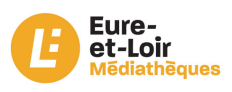

## Everybody's Golf VR / PS4

#### Installation du matériel avant la séance :

> Voir le tutoriel installation casque VR

> Aménager l'espace de jeu avec un espace délimité pour que le joueur ne soit pas dérangé par un obstacle.

#### Déroulement de la séance :

- 1. Accueil des participants
- > Installation des participants
- > Présentation du jeu EveryBody's Golf VR
- > Lancer le jeu sur la console / Créer une partie Voir Annexe

#### **2**. Jeu

- > EveryBody's Golf VR est un jeu vidéo de Golf
- > Le joueur dispose d'une manette Playstation Move Motion Controller ainsi que du casque vr
- > (3h pour 3 parties à 4 ; soit 45' par personne (practice + parcours 3 trous)
- > Chaque partie dure environ 15 minutes
- > Le vainqueur comptabilise le moins de point.
- 3. Debrief
- > Questionnement sur l'expérience vécue

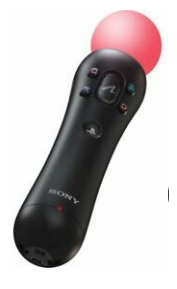

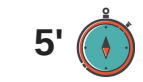

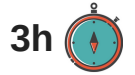

### Comment lancer le jeu sur la console :

#### 1. Allumer la console

> Appui d'une pression sur le bouton

#### d'allumage de la console

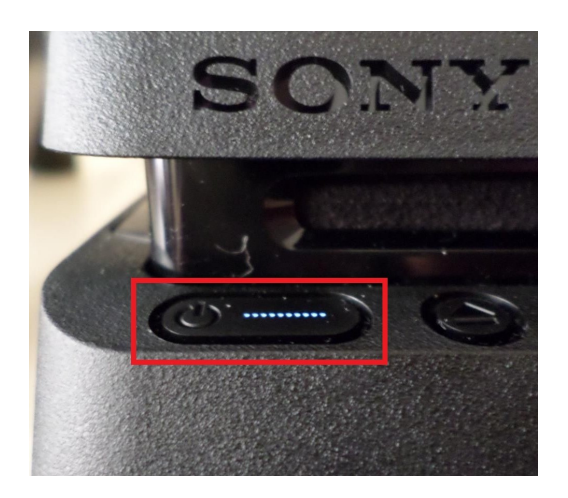

> ou Appui d'une pression sur le bouton playstation de la manette

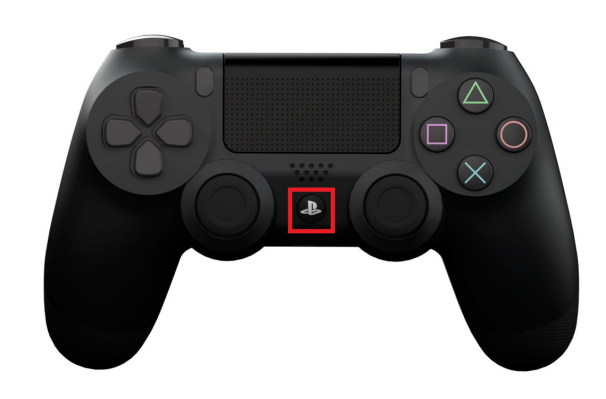

2. Une fois la console allumée

> Sélectionner le profil (balle de tennis) et valider avec

> Insérer le jeu dans la console

> Sélectionner le jeu et appuyer sur "Démarrer" avec 🚫 sur Everybody's Golf VR

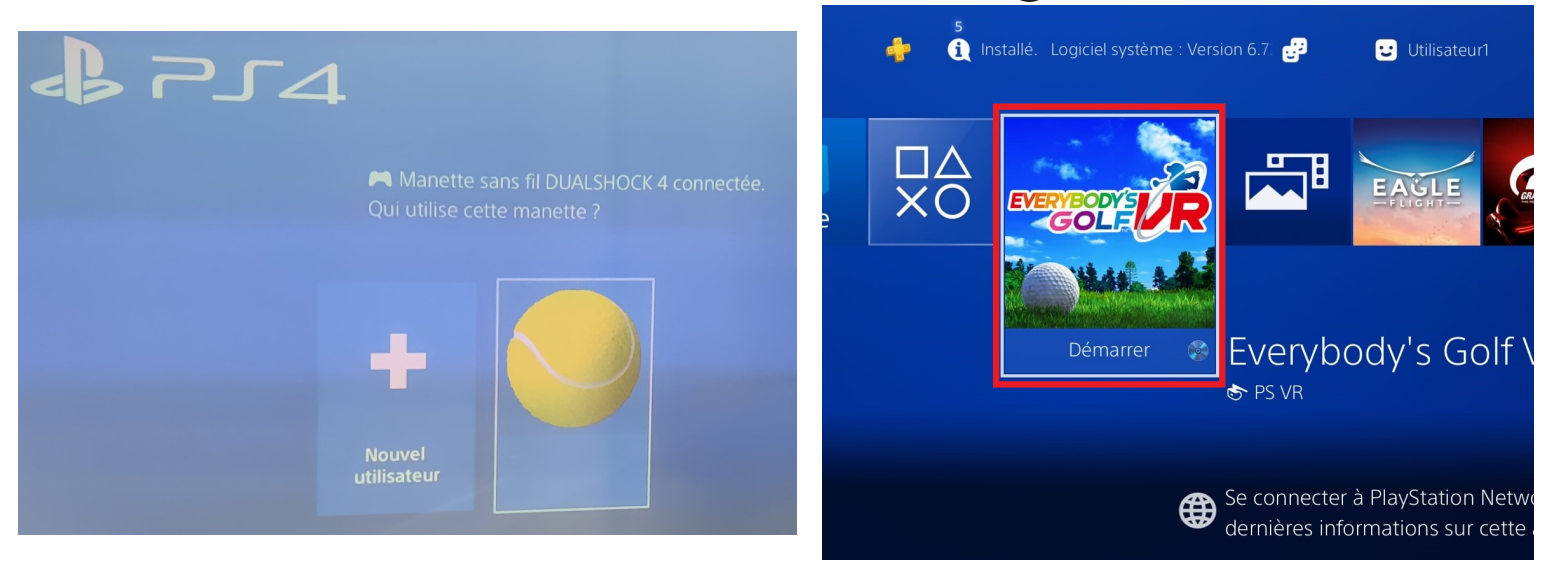

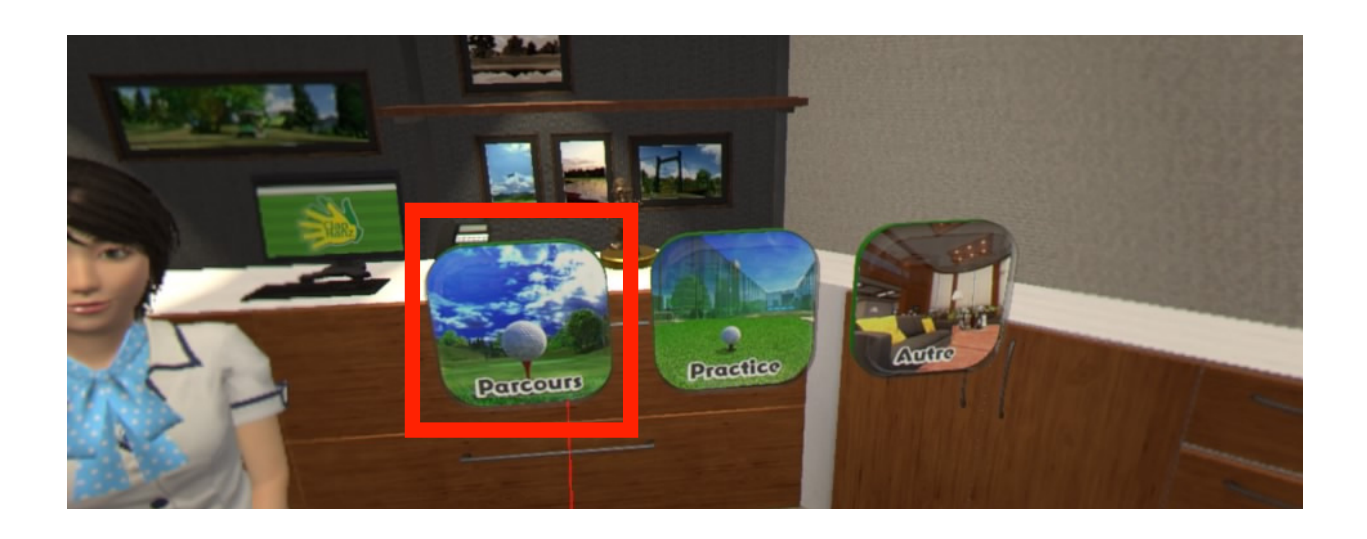

Ici nous sommes dans le menu principal du jeu. Pour commencer une partie il faut selectionner "**Parcours**"

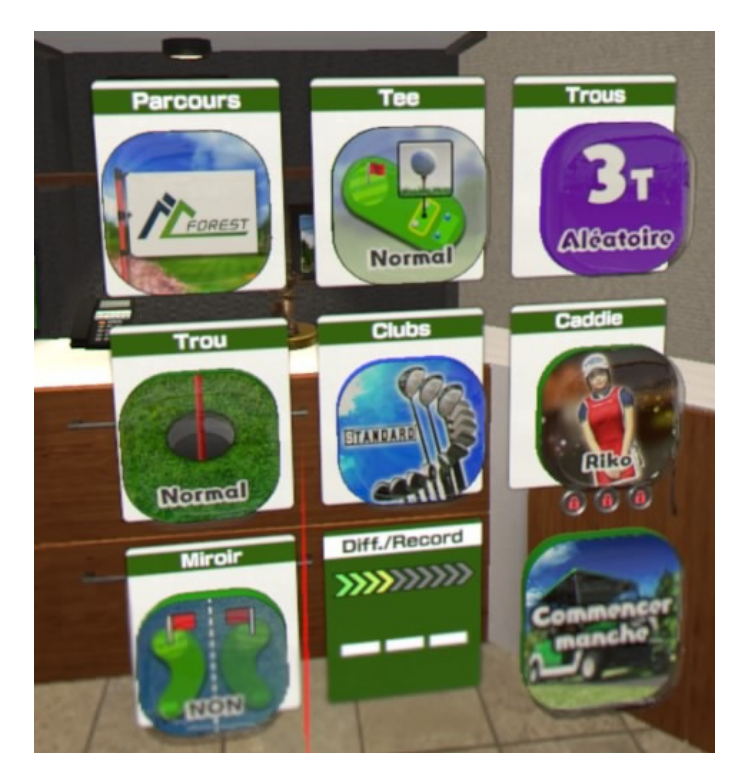

Nous sommes dans les paramètres des parcours, nous pouvons donc modifier le tee, le nombre de trous, la taille, les clubs...

### Comment configurer les paramètres du joueur :

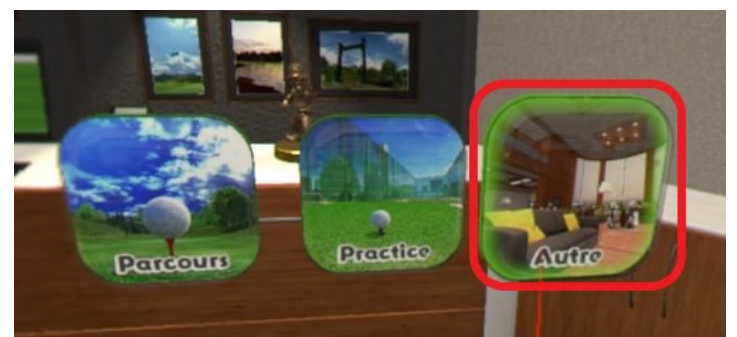

Sélectionner "Autre"

Sélectionner "Options"

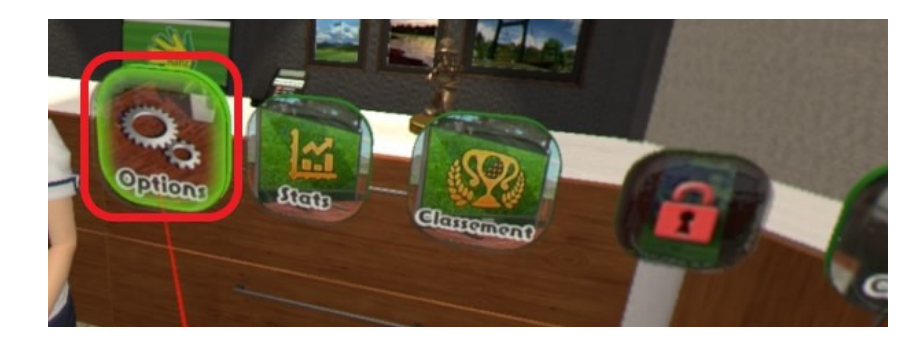

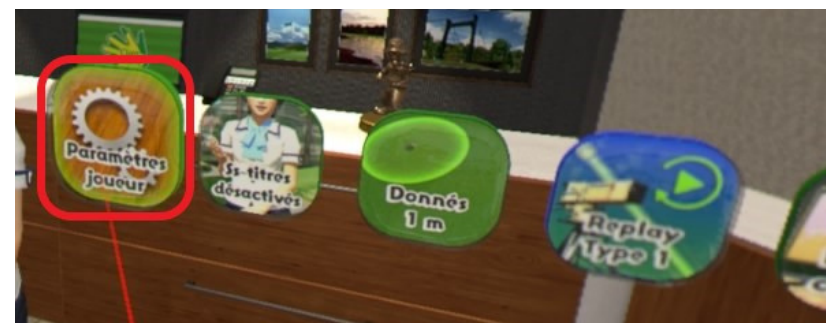

Sélectionner "Paramètres joueur"

Plusieurs paramètres sont modifiable :

-Le sexe du joueur

- Main dominante

-Taille

-Joueur debout / Joueur assis

- Le type de manette (simple ou

Playstation Move)

Surtout ne pas oublier de sauvegarder

les paramètres

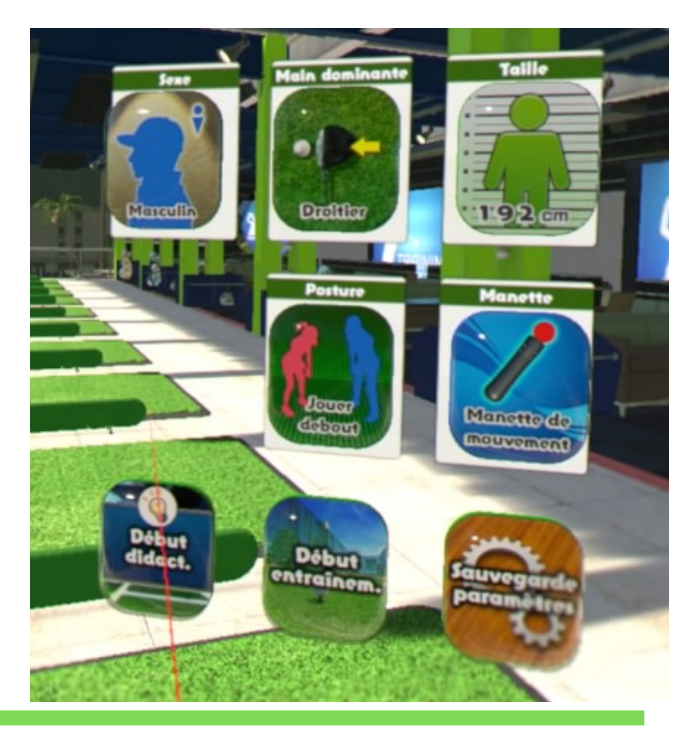

#### commandes manette:

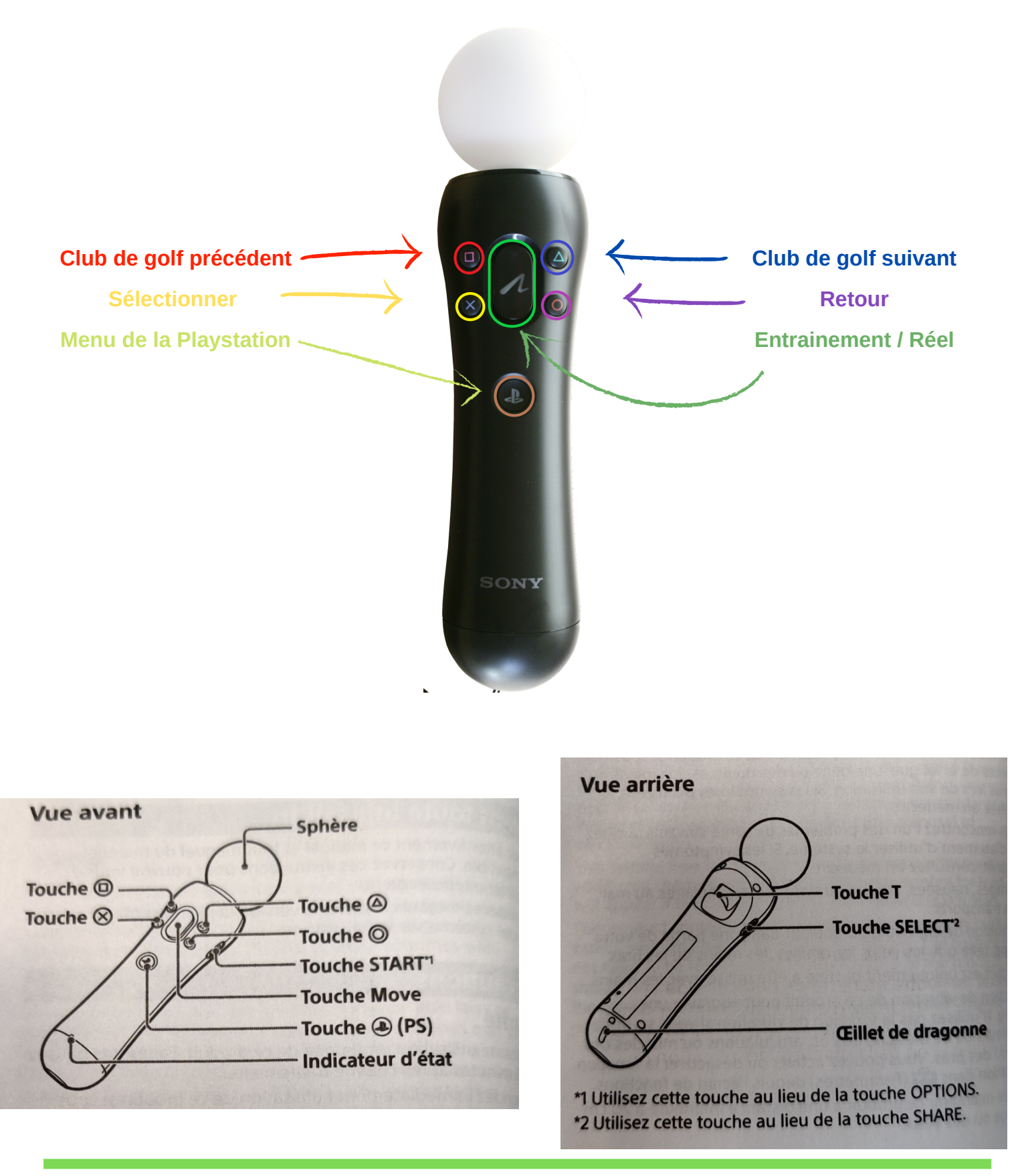